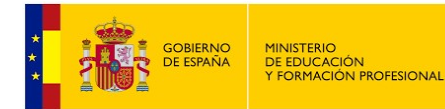

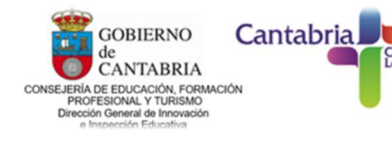

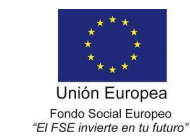

Camino Lebaniego

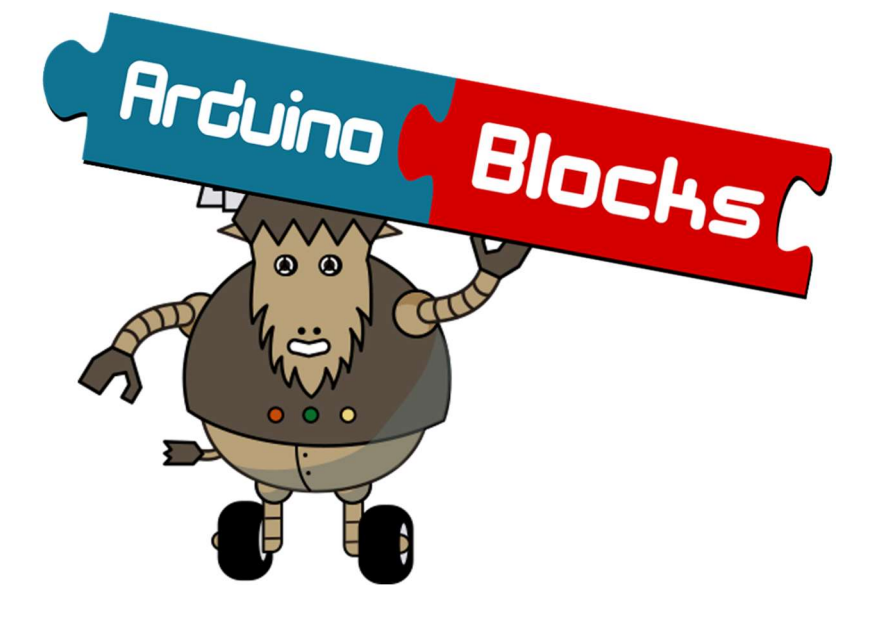

# Índice

| 1 ¿Qué es ArduinoBlocks?                                    | . 1 |
|-------------------------------------------------------------|-----|
| 2 Crear una cuenta en ArduinoBlocks                         | . 3 |
| 2.1 Crear cuentas gestionadas para alumn@s en ArduinoBlocks | . 3 |
| 3 Preparativos: instalación de los drivers y programas      | . 5 |

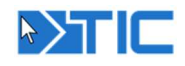

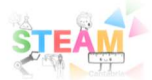

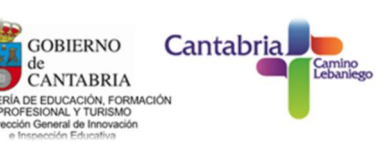

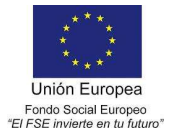

## 1.- ¿Qué es ArduinoBlocks?

MINISTERIO DE EDUCACIÓN Y FORMACIÓN PROFESIONAL

<u>ArduinoBlocks</u> es una plataforma que utiliza un lenguaje de programación gráfico por "Bloques" creado por el profesor **Juan José** López Almendros. Está pensado para que niños y niñas aprendan a programar con placas Arduino a partir de los 8 años.

Los distintos bloques sirven para leer y escribir las distintas entradas y salidas de la placa, así como programar funciones lógicas, de control, etc.

*ArduinoBlocks* se basa en el framework Blockly de Google y la programación se realiza con bloques al estilo *AppInventor* o *Scratch*. No tenemos que escribir líneas de

| Reduine Blocks Buscar proyectos Proyectos                                                                                                    |       |
|----------------------------------------------------------------------------------------------------|-------|
| 👬 Bloques 👻 🖲 Información 🖉 Archivos 🔁 🚰 Arduino Uno                                                                                                    |       |
| EBloques       Información       Image: Archivos       Image: Archivos       Image: Arch | Bucle |
| MQTT<br>NeoPixel<br>RFID<br>LedMatrix 8x8<br>Domótica                                                                                                    |       |

código y no nos permitirá unir bloques incompatibles evitando así posibles errores de sintaxis.

Según el autor: "Aprender a programar con bloques, aunque parece un juego, es una forma totalmente válida de obtener los **conceptos básicos de programación** que posteriormente se podrán aplicar a cualquier otro lenguaje de programación, ya sea visual o escrito. Programando con bloques nos olvidamos principalmente de los **fallos de sintaxis**, pero tenemos que aprender de igual forma conceptos básicos como **secuenciación**, **bucles**, **variables**, **condiciones**, **funciones**, etc. Desarrollamos la capacidad de abstracción de un problema para convertirlo en una secuencia de comandos, o bloques, que resolverán el problema, es decir, aprenderemos a pensar como un programador."

La plataforma **ArduinoBlocks** genera, compila y sube el programa a la placa Arduino y otras más por medio de la conexión USB. Una vez subido el programa, la placa Arduino no necesitará de la conexión al PC para funcionar pudiendo alimentarla con baterías o una fuente de alimentación para que funcione de forma autónoma.

*ArduinoBlocks* actualmente funciona con todos los navegadores de última generación: Mozilla Firefox, Google Chrome, Opera, Safari, etc. (recomendado Firefox y Chrome).

Al crea una cuenta en <u>www.arduinoblocks.com</u> y podrás aprovechar todas estas posibilidades:

✓ Guardar tus proyectos en la nube de ArduinoBlocks.

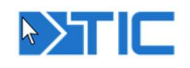

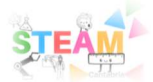

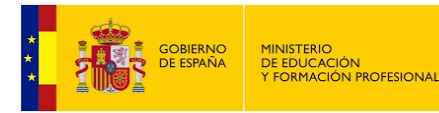

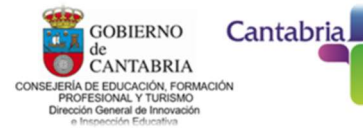

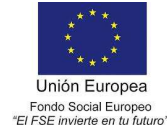

- ✓ Añadir información al proyecto: descripción, componentes utilizados, imágenes, etc.
- ✓ Añadir archivos adjuntos relacionados con el proyecto: esquemas, fotos, archivos para impresión 3D, aplicaciones, etc.
- ✓ Compartir proyectos con el resto del mundo.
- ✓ Importar proyectos compartidos por otros usuarios.
- ✓ Importar y exportar proyectos en archivo para publicar en web o compartir.
- ✓ Exportar el código.ino para utilizarlo en Arduino IDE.
- ✓ Exportar el proyecto completo como .zip incluyendo librerías para Arduino IDE.
- ✓ Programar directamente Arduino desde el propio navegador (Con la aplicación: ArduinoBlocks-Connector).
- ✓ Utilizar la consola serie desde el propio navegador.

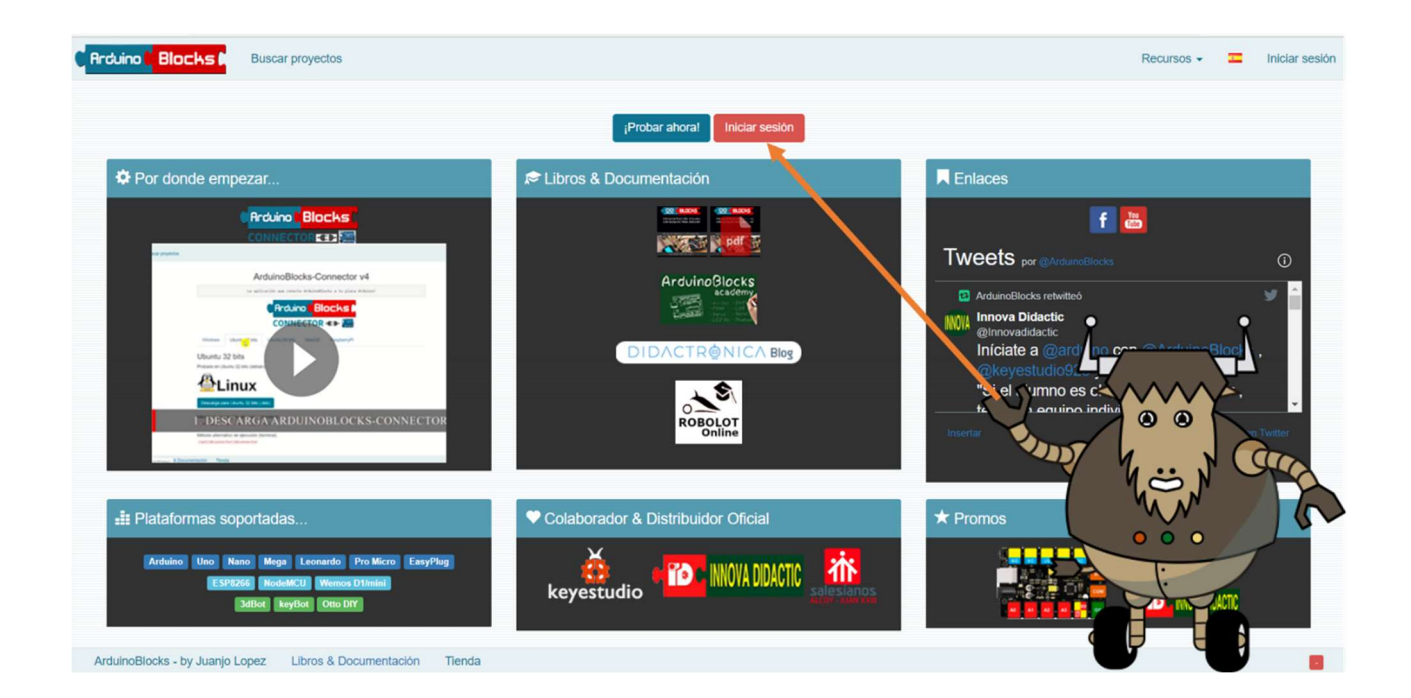

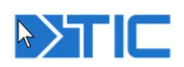

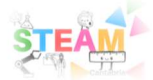

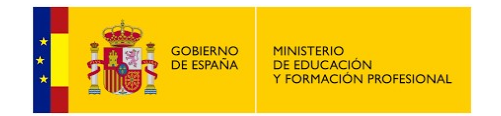

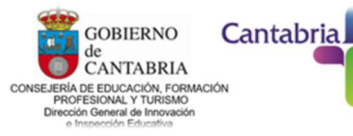

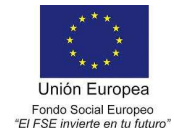

#### 2.- Crear una cuenta en ArduinoBlocks

Para empezar a usar ArduinoBlocks y tener acceso a todas sus funcionalidades debemos de registrarnos para tener nuestra cuenta de usuario. Para ellos debemos pinchar en "iniciar sesión" y a continuación en la opción "nuevo usuario":

| Ricuino Blocks Buscar proyectos                                                                                       | Rrduino Blocks Buscar proyectos                                                                                                    |
|----------------------------------------------------------------------------------------------------|----------------------------------------------------------------------------------------------------|
| Iniciar sesión<br>correo<br>electrónico                                                                               | Nuevo usuario "" Recommended GMall accounts (Review SPAM folder) "" (Hotmall,Msn,, may not work due to spam filters) Correo electrónico |
| Password<br>Iniciar sesión                                                                                            | Confirmación de correo<br>electrónico<br>Clave                                                                                          |
| Nuevo usuarto<br>No recuerdo mi clave                                                                                 | Confirmación de clave                                                                                                    |
| Tengo problemas con mi proteso de registro o inicio se sesión                                                         | Apellidos<br>País SPAIN ~                                                                                                    |
| En el formulario<br>de registro debemos completar                                                                     | Ciudad  Recibir Información y novedades por email                                                                                       |
| nuestros datos, y usar un correo<br>electrónico válido donde recibiremos un<br>correo de confirmación para activar la | Captcha fehigan                                                                                                    |

Después revisa tu bandeja de entrada del correo electrónico donde recibirás un correo con un enlace para confirmar y activar tu cuenta de usuario. A partir de ese momento puede iniciar sesión y crear tus proyectos dentro de tu cuenta de ArduinoBlocks.

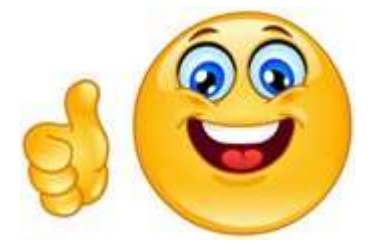

#### 2.1.- Crear cuentas gestionadas para alumn@s en ArduinoBlocks

Como profesor-a tienes la opción de crear cuentas para tus alumnos-as o centro educativo utilizando la opción de "usuarios gestionados". De esta forma no se necesita correo electrónico de los alumnos y los usuarios están bajo el control de la cuenta de usuario del profesor (o profesores). Los usuarios gestionados tienen algunas limitaciones como no permitir archivos adjuntos en los proyectos o no poder crear proyectos como profesor.

Crear cuentas gestionadas es muy sencillo, sólo tienes que seguir los siguientes tres pasos:

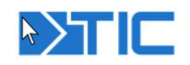

cuenta.

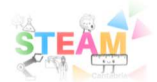

| GOBIERNO<br>DE ESPANA<br>Y F | NISTERIO<br>EDUCACIÓN<br>ORMACIÓN PROFESIONAL | GOBIERNO<br>de<br>CANTABRIA<br>CONSEJERÍA DE EDUCACIÓN, FORMACIÓN<br>PROFESIONAL Y TURISMO<br>Direction General de Intovación<br>e Interección Educativa | Cantabria                  | "EI              | Unión Europea<br>Fondo Social Europeo<br>FSE invierte en la futuro" |
|------------------------------|-----------------------------------------------|----------------------------------------------------------------------------------------------------|----------------------------|------------------|---------------------------------------------------------------------|
|                              |                                               |                                                                                                    | C Arduino C Blocks D       | Buscar proyectos | Proyectos -                                                         |
| ioseandres.echevarria@edu    | cantabria.es - Cerrar sesión                  |                                                                                                    | Usuarios gestiona          | dos              |                                                                     |
| Editar pe<br>Cambiar         | erfii<br>r clave                              |                                                                                                    | + Nueva organización       |                  |                                                                     |
| Usuarios                     | s gestionados                                 |                                                                                                    | roboticaturienzo           |                  | ~                                                                   |
| 8                            |                                               | o o                                                                                                    | Añadir administrador/prof  | esor             |                                                                     |
|                              |                                               |                                                                                                    | joseandres.echevarria@edu  | cantabria.es     |                                                                     |
|                              |                                               | 00                                                                                                    | roboticacolindres01@gmail. | com 🛄            |                                                                     |
|                              |                                               | With Com                                                                                                    | roboticacolindres02@gmail. | com              |                                                                     |
|                              |                                               |                                                                                                    | roboticacolindres04@gmail. | com              |                                                                     |
| Roduina Blacks Buscarp       | proyectos Proyectos -                         |                                                                                                    | Nuevo usuario 2            | 05.              |                                                                     |
| Nuevo usuario gestiona       | do 3                                          |                                                                                                    | Fecha creación 15          |                  | Correo electrónico                                                  |
| Usuario                      |                                               |                                                                                                    | 2020-01-27                 |                  | turienzo3d12.roboticaturienzo                                       |
| Dominio                      | roboticaturienzo                              | ~                                                                                                    |                            |                  |                                                                     |
| Nombre completo              |                                               |                                                                                                    |                            |                  |                                                                     |
| Clave                        |                                               |                                                                                                    |                            |                  |                                                                     |
| Nuevo usuario ges            | stionado                                      |                                                                                                    |                            |                  |                                                                     |

Lo primero que debemos hacer es crear una organización. Puede ser el nombre de nuestro centro, clase, grupo de trabajo, etc. Podemos añadir a otros profesores a partir de su cuenta (con el correo electrónico) para que sean colaboradores dentro de la organización y también puedan gestionar alumnos. Cada usuario gestionado tendrá un nombre y para iniciar sesión el nombre de usuario será: *nombre.organización* 

Los usuarios administradores de la organización podrán:

-Crear nuevos usuarios, editar y eliminar usuarios gestionados.

-Cambiar la clave de los usuarios (no pueden ver la actual, pero sí cambiarla).

-Crear proyectos como profesor para estos alumnos.

-Eliminar la organización y todos los usuarios.

Los usuarios gestionados dentro de la organización podrán:

-Crear proyectos personales (sin archivos adjuntos).

-Unirse a proyectos de profesor, siempre que el profesor sea administrador de la organización.

-Cambiar su propia clave.

-Exportar un proyecto a archivo (si tienen una cuenta de usuario normal, de esta forma pueden exportar e importar proyectos entre cuentas).

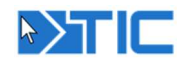

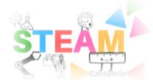

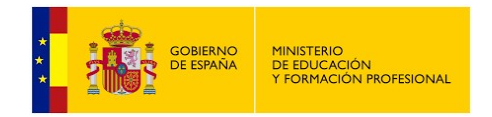

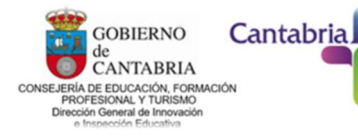

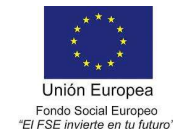

### 3.- Preparativos: instalación de los drivers y programas

Antes de comenzar necesitaremos instalar unos drivers y programas en nuestro ordenador.

Para utilizar el programa online <u>ArduinoBlocks</u>, necesitaremos instalar un pequeño programa disponible en la sección de "Enlaces" en la página principal. Se trata de <u>ArduinoBlocksConnector v.4.</u>

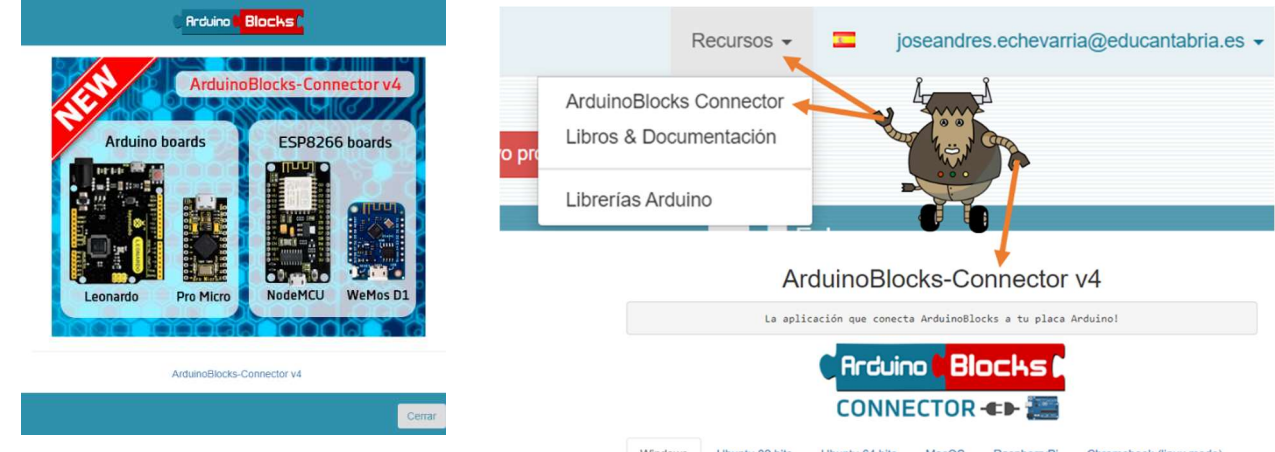

La última versión de Arduinoblocks-Connector (V4) nos permite programar también placas de la familia ESP8266 como la NodeMcu o la WeMos01.

|            | La apli               | cación que conect | a ArduinoBlo | ocks a tu placa i | Arduino!                |
|------------|-----------------------|-------------------|--------------|-------------------|-------------------------|
|            |                       | CONNE             |              | OCHS (<br>-=>- 🔚  |                         |
| Windows    | Ubuntu 32 bits        | Ubuntu 64 bits    | MacOS        | RaspberryPi       | Chromebook (linux mode) |
| lindow     | S                     |                   |              |                   |                         |
| obado en X | P, 7, 10 (32/64 bits) |                   |              |                   |                         |

Una vez clicado el link nos aparecerá

esta ventana en la que podremos elegir nuestro sistema operativo; Windows, Ubuntu, MacOS o incluso RasberryPi.

Ahora ya podemos empezar a programar nuestros proyectos con ArduinoBlocks.

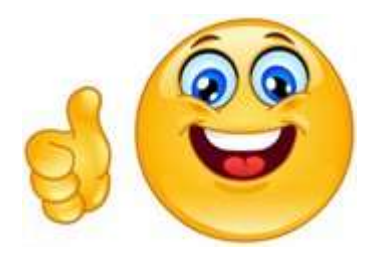

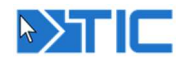

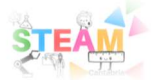